## **Creating a New Acronis Backup image**

You have the ability to take a "snapshot" of your current windows configuration and save it onto an external hard drive using Acronis. This can be useful if you ever need to recover using Acronis, but you don't want to go all the way back to square one again.

When booting the computer press the F11 key to enter the Acronis utility when prompted.

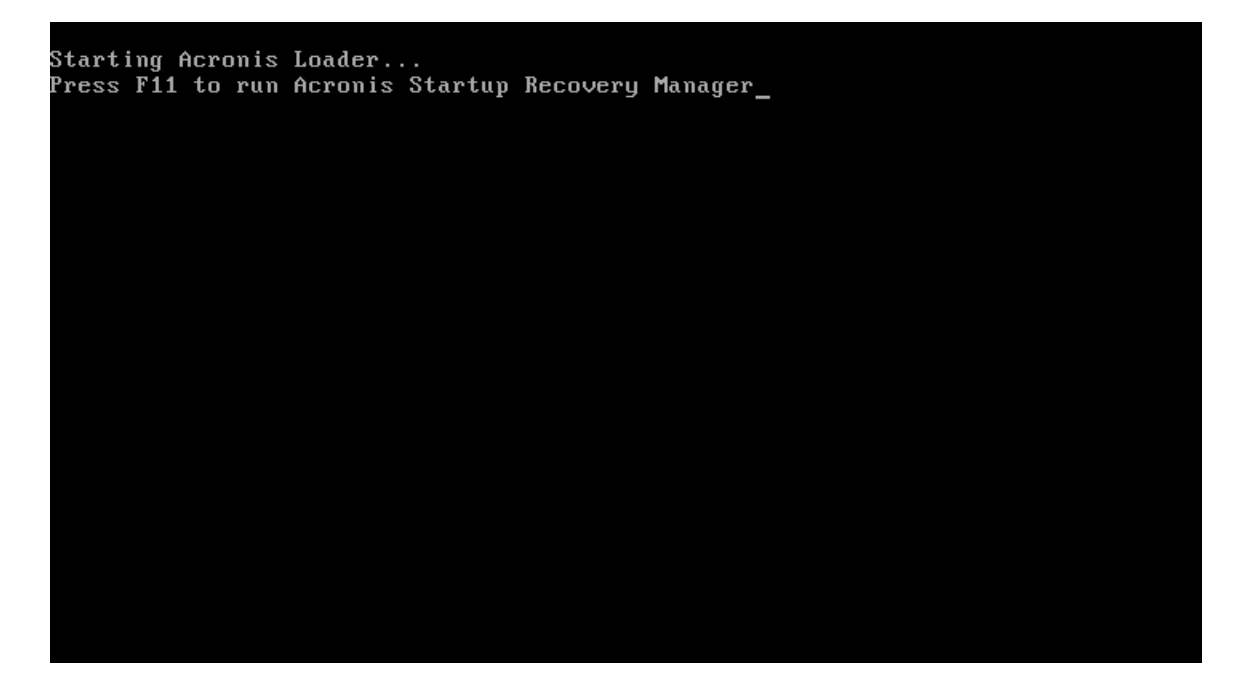

If F11 is pressed after Acronis has launched, this bootmenu will appear. Select cancel and it will close.

| Bootmenu<br>Enter Linux kernel con<br>Quiet | nmand line:                                                                                                    |
|---------------------------------------------|----------------------------------------------------------------------------------------------------|
| Personal 2014                               |                                                                                                    |
|                                             | You can turn on MouseKeys to control the mouse pointer using the numeric keypad.<br>Press left ALT + left SHIFT + NUM LOCK or CTRL+M or F10 and control the pointer<br>using the numeric keypad keys. |
| To start, click a task                      | EN                                                                                                    |

When you enter the Acronis recovery utility, choose the option to start the full version of Acronis True Image.

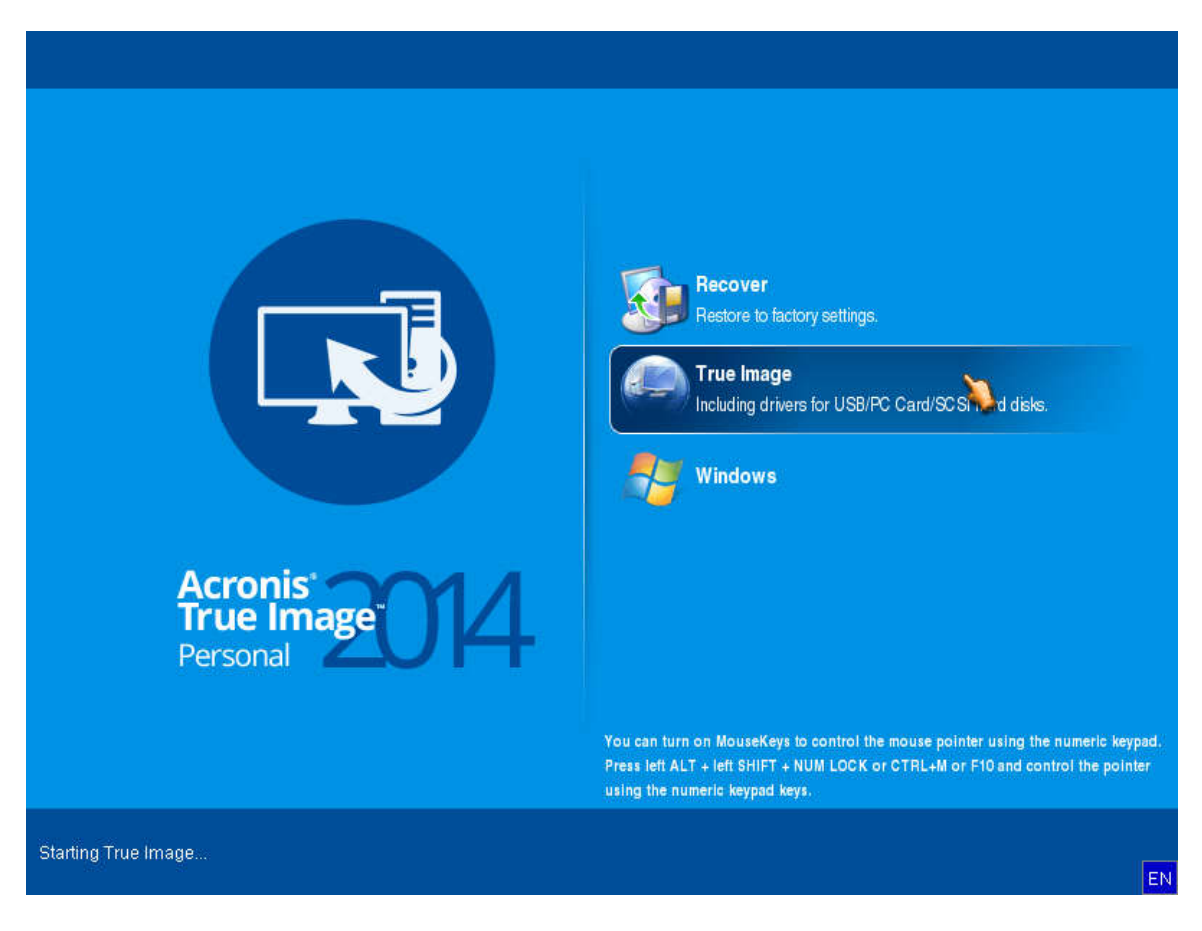

Inside of the Acronis True Image utility, click the Backup tab on the left pane, then click "Disk and Partition Backup".

| 🔾 🕒 📲 Backup 👻 🕌 Rec | overy 👻 🕺 Tools & Utilities 🎽                         | Search | P (2 |
|----------------------|-------------------------------------------------------|--------|------|
| Home                 | Disk backup                                           |        |      |
| Backup               | Disk and Partition Backup<br>Back up your computer.   |        |      |
| Recovery             | Data backup                                           |        |      |
| Log                  | My Data<br>Create a backup of your files and folders. |        |      |
| Tools & Utilities    |                                                       |        |      |
|                      |                                                       |        |      |
|                      |                                                       |        |      |
|                      |                                                       |        |      |
|                      |                                                       |        |      |

Next you will select what partitions you want to back up. In this case you want to backup your Windows configuration. Select your Windows partition and the System Reserved partition. Take note of the "size to back up" at the bottom of the screen. Click Next.

\*\*NOTE\*\* You will not need to backup the original Acronis secure zone. Pay no attention to the drive letters in Acronis. They won't match what you typically see in Windows. Go by the drive name instead.

| inis True Image  | 😔 Backup Wizard  |                                                                                      |                                 |                                            |                                             |                                          |   |
|------------------|------------------|--------------------------------------------------------------------------------------|---------------------------------|--------------------------------------------|---------------------------------------------|------------------------------------------|---|
|                  | Required steps:  | Partitions to back up                                                                |                                 |                                            |                                             |                                          |   |
| ome              | Archive location |                                                                                      |                                 |                                            | 📑 Cho                                       | ose Columns                              |   |
| ackup<br>ecovery |                  | Partition Disk 1 V D NTFS (OSDisk) (C:) V D NTFS (System) (F:) D Acronis Secure Zone | Flags<br>Pri<br>Pri,Act.<br>Log | Capacity<br>120.4 GB<br>499 MB<br>10.25 GB | Used Space<br>20.41 C<br>243.5 M<br>10.14 C | Type ^<br>SB NTFS<br>1B NTFS<br>SB FAT32 |   |
| Dg               | -                |                                                                                      |                                 |                                            |                                             |                                          |   |
| oois a otiiit    |                  | •                                                                                    | III                             |                                            |                                             | •                                        |   |
|                  |                  | Back up sector-by-sector (requ                                                       | ires more stor                  | age space)                                 |                                             |                                          |   |
|                  |                  | Size to back up: 20.64 GB                                                            |                                 |                                            |                                             |                                          |   |
|                  | 0                |                                                                                      |                                 |                                            | Next >                                      | <u>Cancel</u>                            | _ |

Next, you are going to select the location that you want to store your backup to. Do not save this on your C: drive or Windows drive. Save this onto an extra external drive or internal drive on the computer. Click the browse button, then select your location. On the left pane.

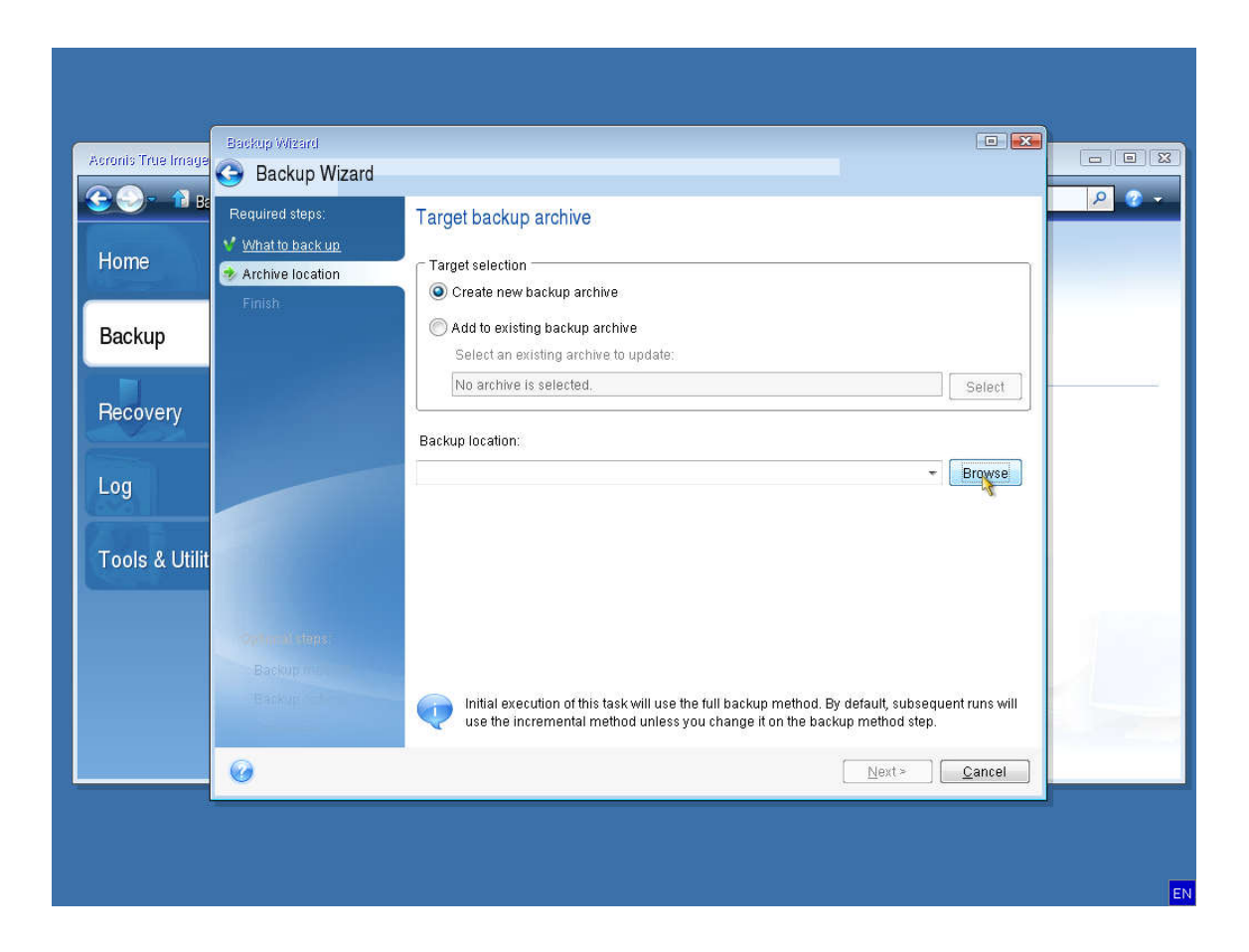

| Browse for Location                                                                                                    |                                                                                                    |                                                                                                    |
|----------------------------------------------------------------------------------------------------|----------------------------------------------------------------------------------------------------|----------------------------------------------------------------------------------------------------|
| 💛 Delete 💛 Create new fold                                                                                                    | der 📲 Mount NDAS device                                                                                                    |                                                                                                    |
| or My Computer<br>My Computer<br>My Caronis Secure Zone<br>Computer Secure Zone<br>My Computer Secure Zone<br>My Computer Secur | Name Date<br>Acronis Secure Zone<br>Audio (E.)<br>Computers Near Me<br>NAS connections<br>OSDisk (C:)<br>System (G:)                                                                                                    | Type<br>Acronis Secure Zone<br>Fixed Disk Drive<br>NAS (Network Attached Storage) technolo<br>Fixed Disk Drive<br>Fixed Disk Drive                                                                                                    |
| Eile name: EX                                                                                                    | (1) ×                                                                                                    | ▼ Generate name                                                                                                    |
| Files of type: Backup Archives                                                                                                    | (*.06)                                                                                                    | OK Cancel                                                                                                    |
|                                                                                                    | mental method unless you change it o                                                                                                    | in the backun method sten                                                                                                    |
|                                                                                                    | niena nieuroa aniess you enange ite                                                                                                    |                                                                                                    |
|                                                                                                    | Image: Second Second | Delete       Create new tolder       Mount NDAS device         My Computer       Date         Acronis Secure Zone       Actonis Secure Zone         OSDisk (C:)       Audio (E:)         System (G:)       Computers Near Me         NAS connections       OSDisk (C:)         NAS connections       OSDisk (C:)         System (G:)       System (G:)         Elle name:       E1         Files of type:       Backup Archives (*.tb) |

After clicking on your location in the left pane, click on the "generate name" button, then press OK. This will take you to the previous screen where you can now click on "next".

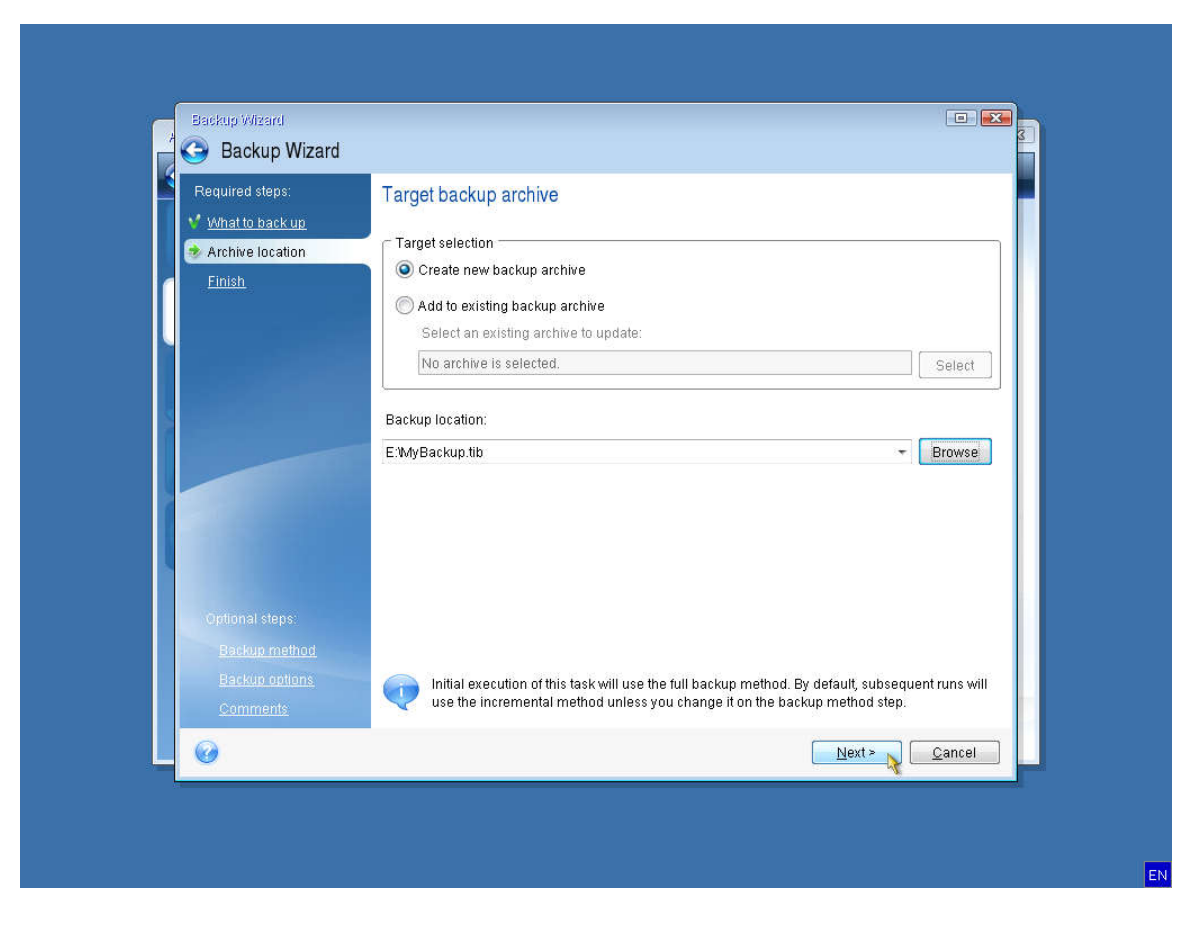

Click on the "Proceed" button and Acronis will start backing up your data to the drive you selected.

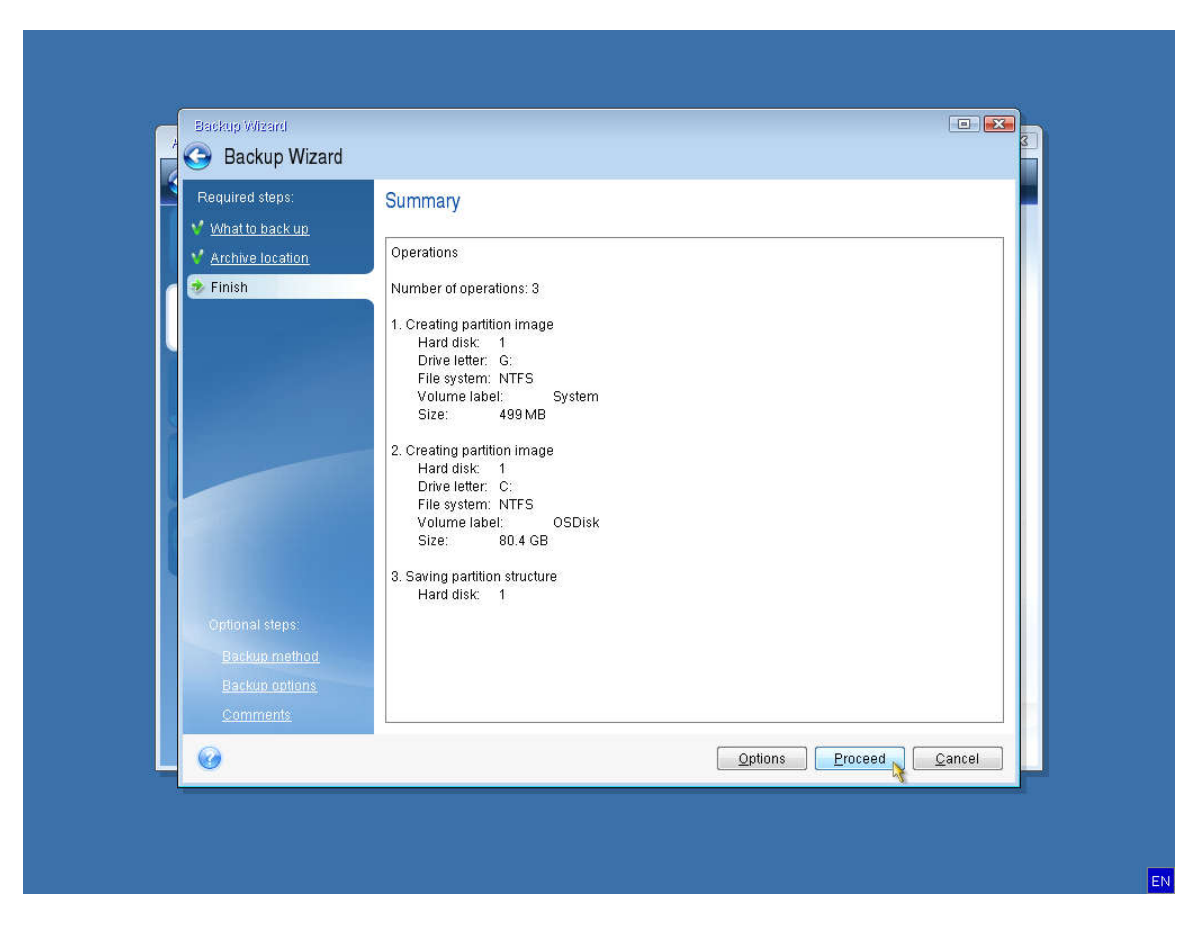

You can direct your computer to automatically restart or shutdown after the Acronis backup has been created.

| 🕒 🍚 🔹 👔 Backup 🔻 🤸 | Recovery 🕆 🛛 🛠 Tools & Utilities 🕆                                                                              | Search | Q |
|--------------------|----------------------------------------------------------------------------------------------------|--------|---|
| Home               | Operation Prograss                                                                                              |        |   |
| Backup             | Backing up                                                                                                    |        |   |
|                    | 2 of 3 - Creating partition image                                                                               |        |   |
| Recovery           | E:MyBackup_full_b1_s1_v1.tib                                                                                    |        |   |
| Log                | Time left 1 minute 3 seconds                                                                                    |        |   |
| Tools & Utilities  |                                                                                                    |        |   |
|                    | Restart the computer when the operation is completed     Shut down the computer when the operation is completed | 1      |   |
|                    |                                                                                                    | ncel   |   |
|                    |                                                                                                    |        |   |
|                    |                                                                                                    |        |   |

If you don't select either option, you will need to close Acronis to restart the computer.

| Backup 🔹 😼 Recov                     | very * 🌠 Tools & Utilities *                        | Search |  |
|--------------------------------------|-----------------------------------------------------|--------|--|
| Home<br>Backup                       | Disk and Partition Backup<br>Back up your computer. |        |  |
| Recovery<br>Log<br>Tools & Utilities | D Backup operation succeeded.                       |        |  |
|                                      |                                                     |        |  |

| 🗦 😔 – 👔 Backup 👻 😼 Reco | overy 👻 🕺 Tools & Utilities 💌                         | Search | 9 |
|-------------------------|-------------------------------------------------------|--------|---|
| Home                    | Disk backup                                           |        |   |
| Backup                  | Disk and Partition Backup<br>Back up your computer.   |        |   |
| Recovery                | Data backup                                           |        |   |
| Log                     | My Data<br>Create a backup of your files and folders. |        |   |
| Tools & Utilities       |                                                       |        |   |
|                         |                                                       |        |   |
|                         |                                                       |        |   |
|                         |                                                       |        |   |

## **Recovering from your new backup**

If you ever need to recover from your newly created backup, you will need to boot your computer and press the F11 key when prompted.

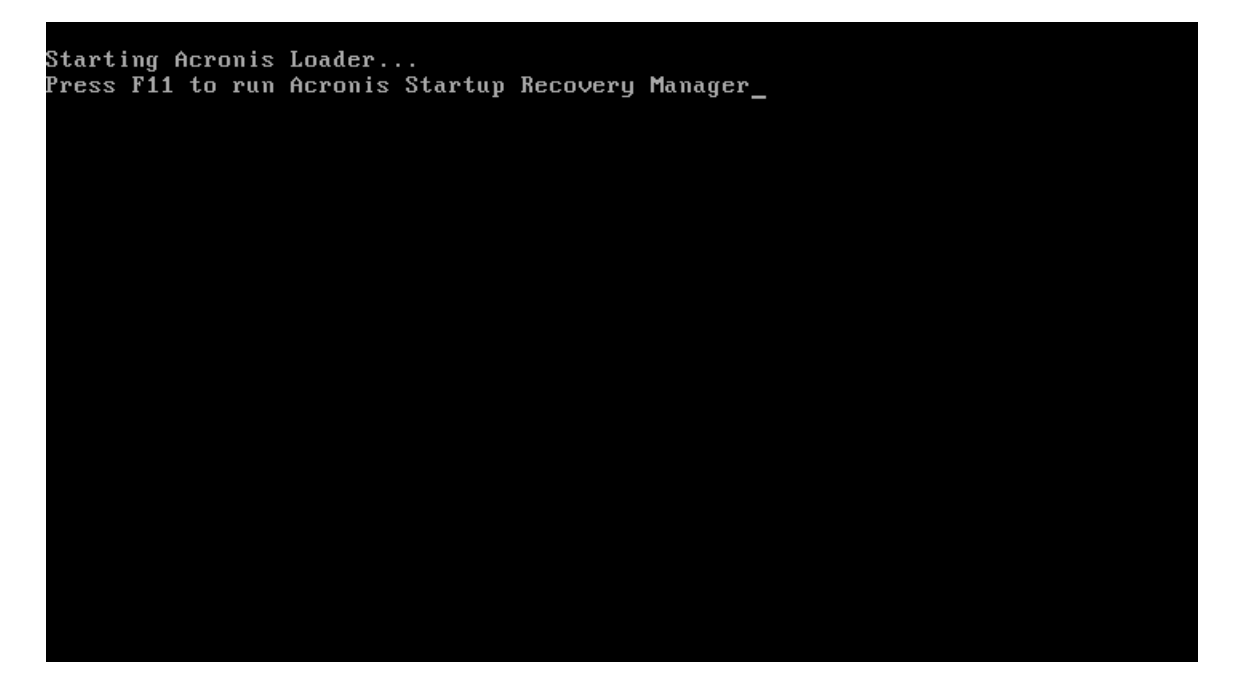

If F11 is pressed after Acronis has already launched, this bootmenu will appear. Select cancel and it will close.

| Boolmanu<br>Enter Linux kernel command line:                                                                                                    |                      |
|----------------------------------------------------------------------------------------------------|----------------------|
|                                                                                                    |                      |
| Personal                                                                                                    |                      |
| You can turn on MouseKeys to control the mouse pointer using the numeri<br>Press left ALT + left SHIFT + NUM LOCK or CTRL+M or F10 and control the<br>using the numeric keypad keys. | e keypad.<br>pointer |
| To start, click a task                                                                                                    | EN                   |

Select True Image to enter the Acronis utility.

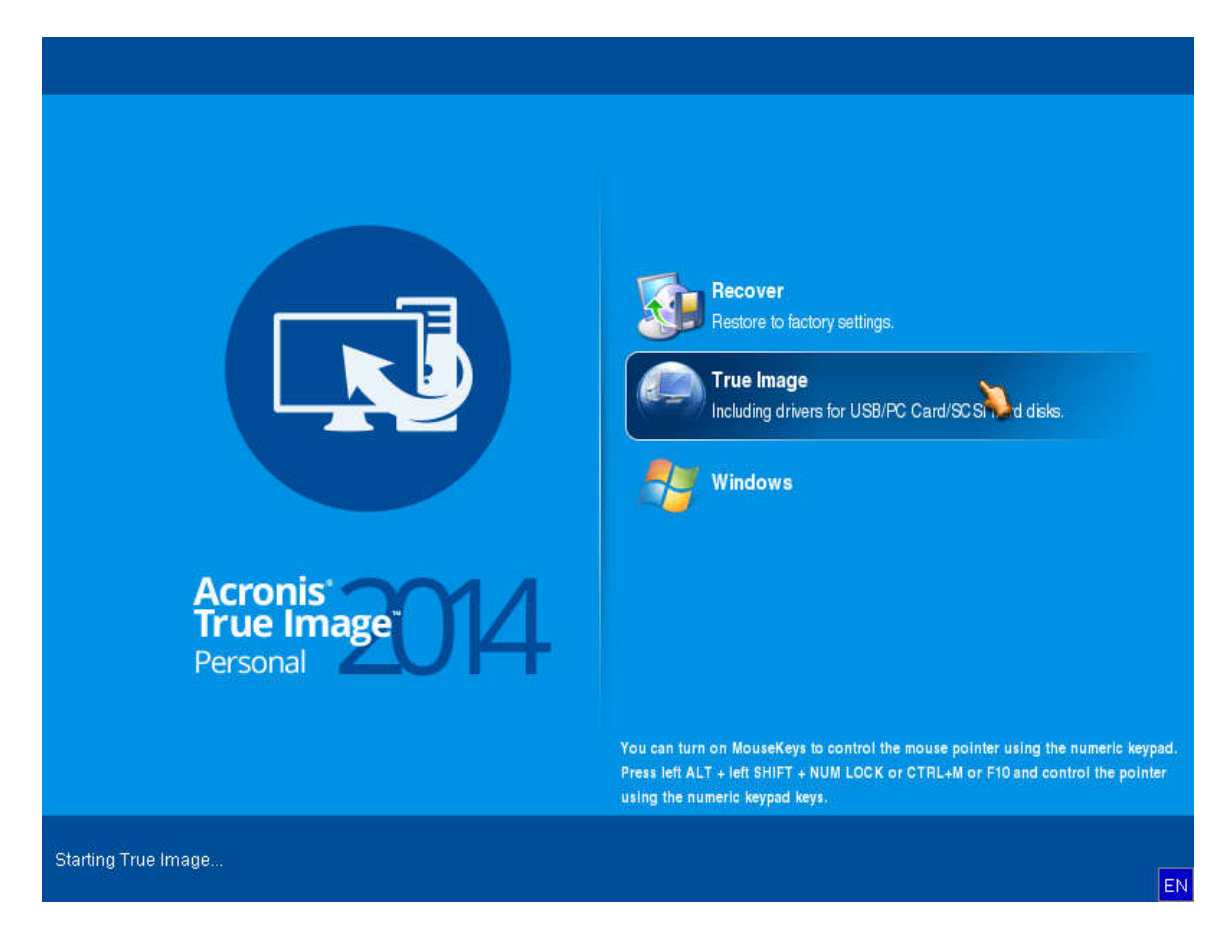

Click the Recovery drop down menu, then select "Disk and Partition Recovery".

| Acronis True Image Personal 2014                                               |                                                                                                    |                                                                                |                                |        | 6             |                      |        |
|--------------------------------------------------------------------------------|----------------------------------------------------------------------------------------------------|--------------------------------------------------------------------------------|--------------------------------|--------|---------------|----------------------|--------|
| Backup - Backup - Backup - Backup - Backup - Backup - Backup - Backup - Backup | Kools & Utilities      Outrilities      Very a     Very a     Disk Rec     Recovery                                                                                                    | Manage Acronits Secure<br>and backup mana<br>covery<br>our computer from a bac | Zone V Valk<br>gement<br>ckup. | date   | Search        | P<br>Refresh ba      | ckups  |
| Recovery                                                                       |                                                                                                    |                                                                                |                                |        |               | 💫 Browse for ba      | ckup   |
| Log                                                                            | Disk backups File<br>Name                                                                                                    | Created                                                                        | Com                            | Rating | Method        | Path                 |        |
| Tools & Utilities                                                              | Generation of the second second secon | ration<br>guration 1/11/16 11:30:24                                            | 9 AM                           | មិលផ្ល | ි Full backup | asz:\Original config | uratio |
|                                                                                | 4                                                                                                    |                                                                                | m                              |        |               |                      |        |

Click "Browse" and then navigate to the location where your custom Acronis backup is stored.

\*\*NOTE\*\* Pay no attention to the drive letters in Acronis. They won't match what you typically see in Windows. Go by the drive name instead.

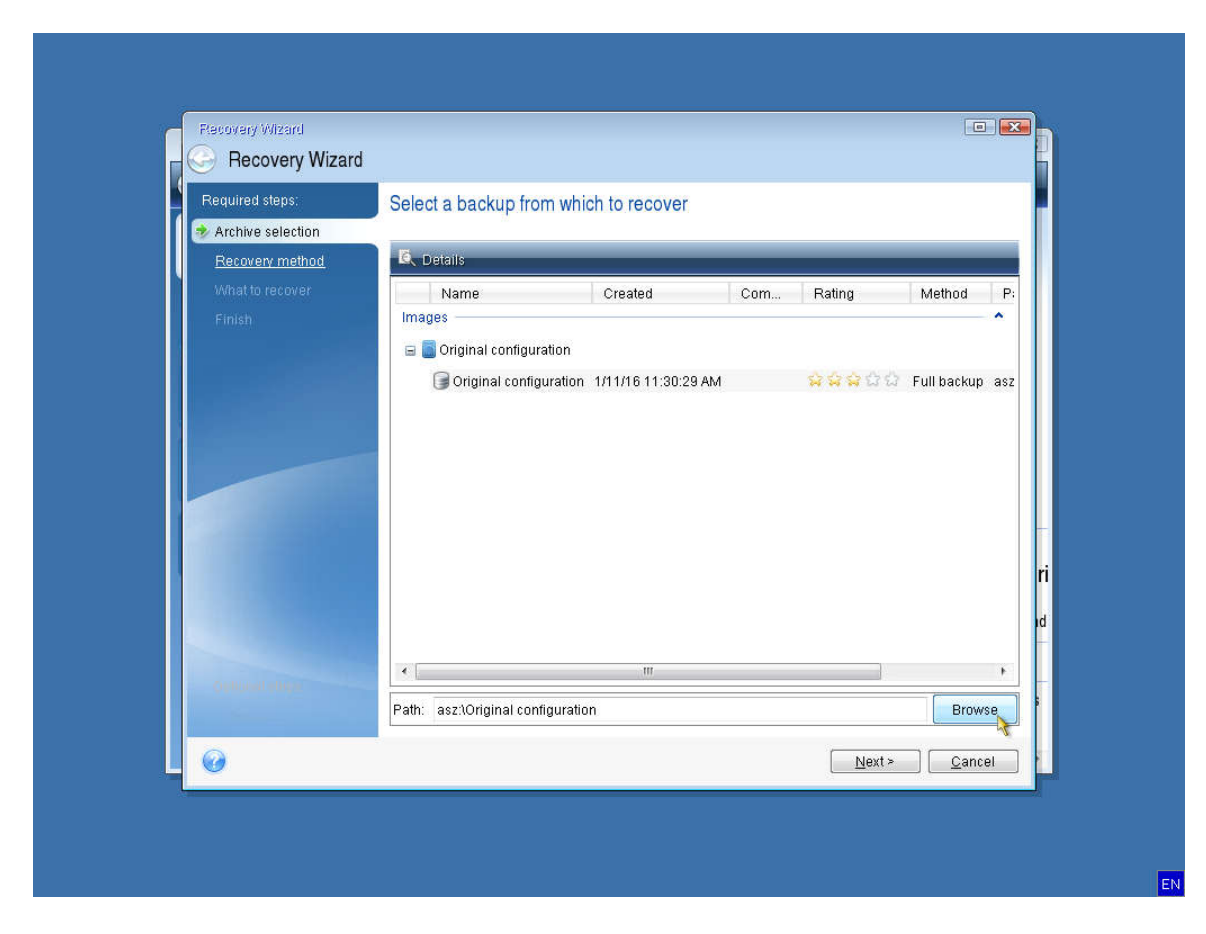

After selecting your custom Acronis backup, press next to return to the previous screen.

| 🕗 🗧 🛍 Backup 🔻                      | 😼 Recovery 🔨 🎸 Tools & Utilitie                                                                                                    | es 👻 🕺 Manage Acronis Secure                                           | Zone 💙 Va                                         | lidate                                     | Search  | <u>ନ</u> (୧       |
|-------------------------------------|----------------------------------------------------------------------------------------------------|------------------------------------------------------------------------|---------------------------------------------------|--------------------------------------------|---------|-------------------|
| lome                                | Data rec                                                                                                    | overy and backup mana                                                  | gement                                            |                                            |         |                   |
|                                     | Browne for Longition                                                                                                    | ח וויכ                                                                 |                                                   |                                            |         | Refresh backup:   |
| аскир                               |                                                                                                    | R                                                                      |                                                   |                                            |         |                   |
| Recovery<br>og<br>iools & Utilities | <ul> <li>My Computer</li> <li>My Computer</li> <li>OSDisk (C:)</li> <li>Audio (E:)</li> <li>CD Drive (F:)</li> <li>System (G:)</li> <li>Computers Near Me</li> <li>NAS connections</li> </ul> | Name SRECYCLE.BIN System Volume Information MyBackup_full_b1_s1_v1 tib | Date<br>1/11/16 2:1<br>1/11/16 2:1<br>1/11/16 2:0 | Type<br>File Folder<br>File Folder<br>File | ی<br>کو | i owse for backup |
|                                     | Eile name: E:MyBackup_full_<br>Files of type: Backup Archives (                                                                                                    | <                                                                      | m                                                 |                                            | •       |                   |

Your custom backup will now appear along with the original configuration created by Sweetwater. Select your custom backup and press Next.

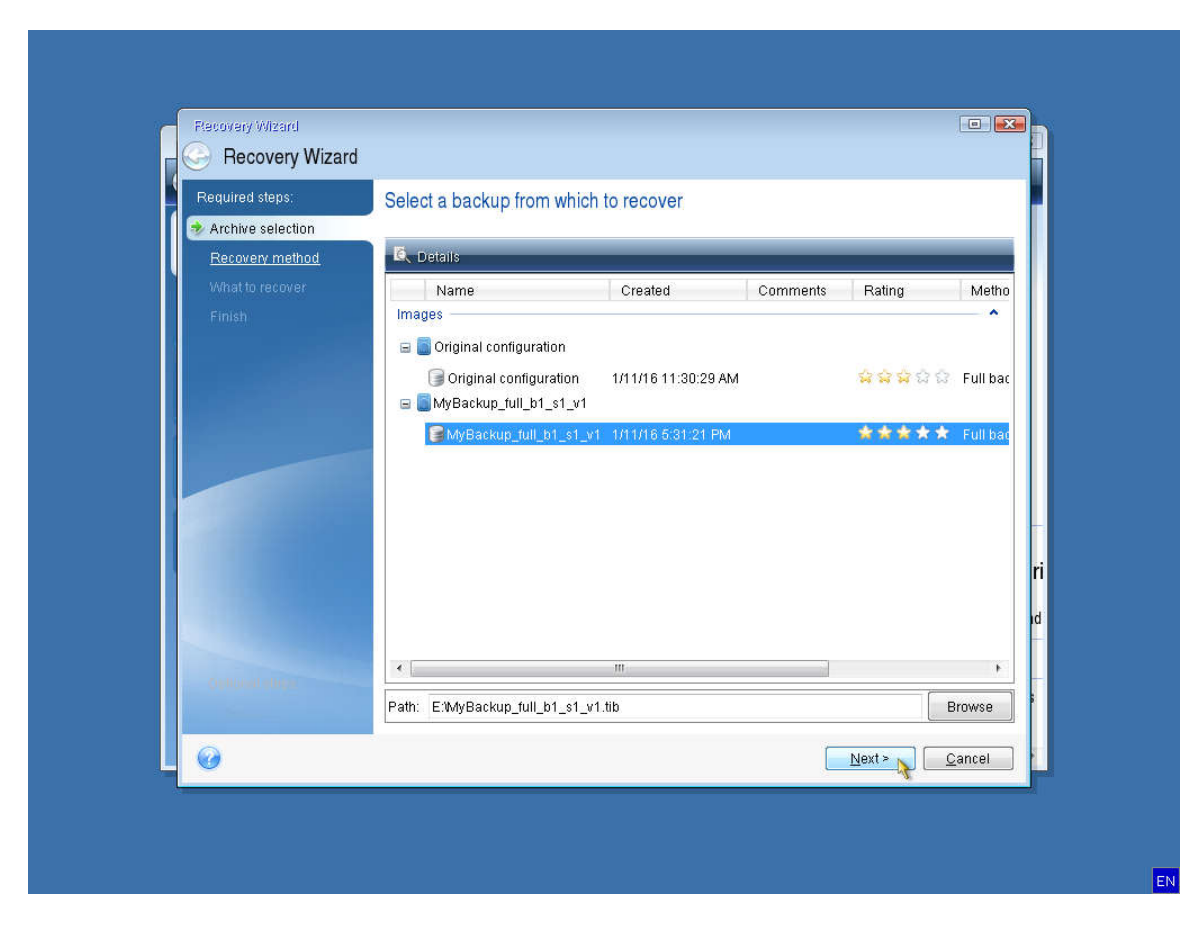

Select "Recover whole disks and partitions" and then press next.

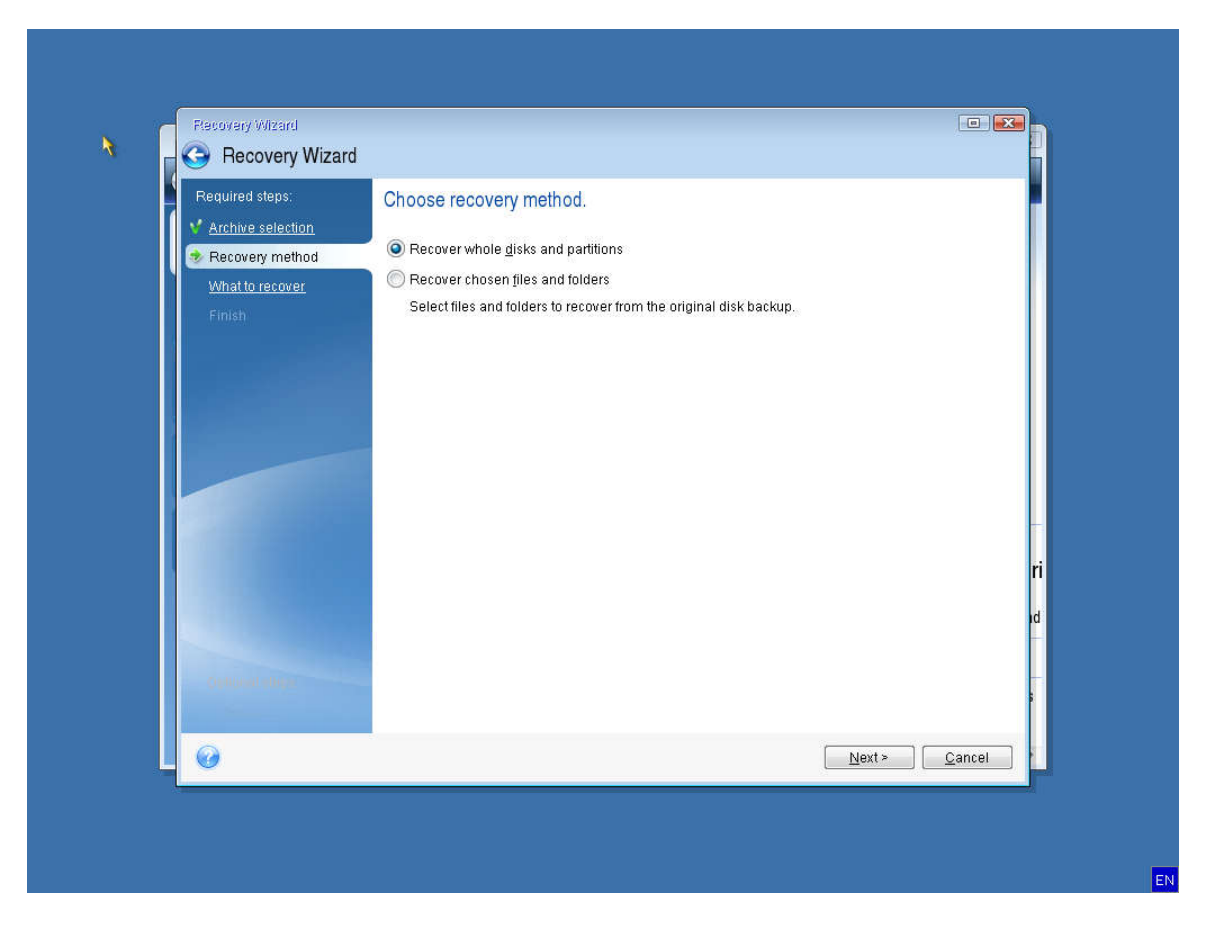

Select your OSDisk partition and System partition to restore. It is unlikely that your MBR needs recovered if you're able to boot into Acronis.

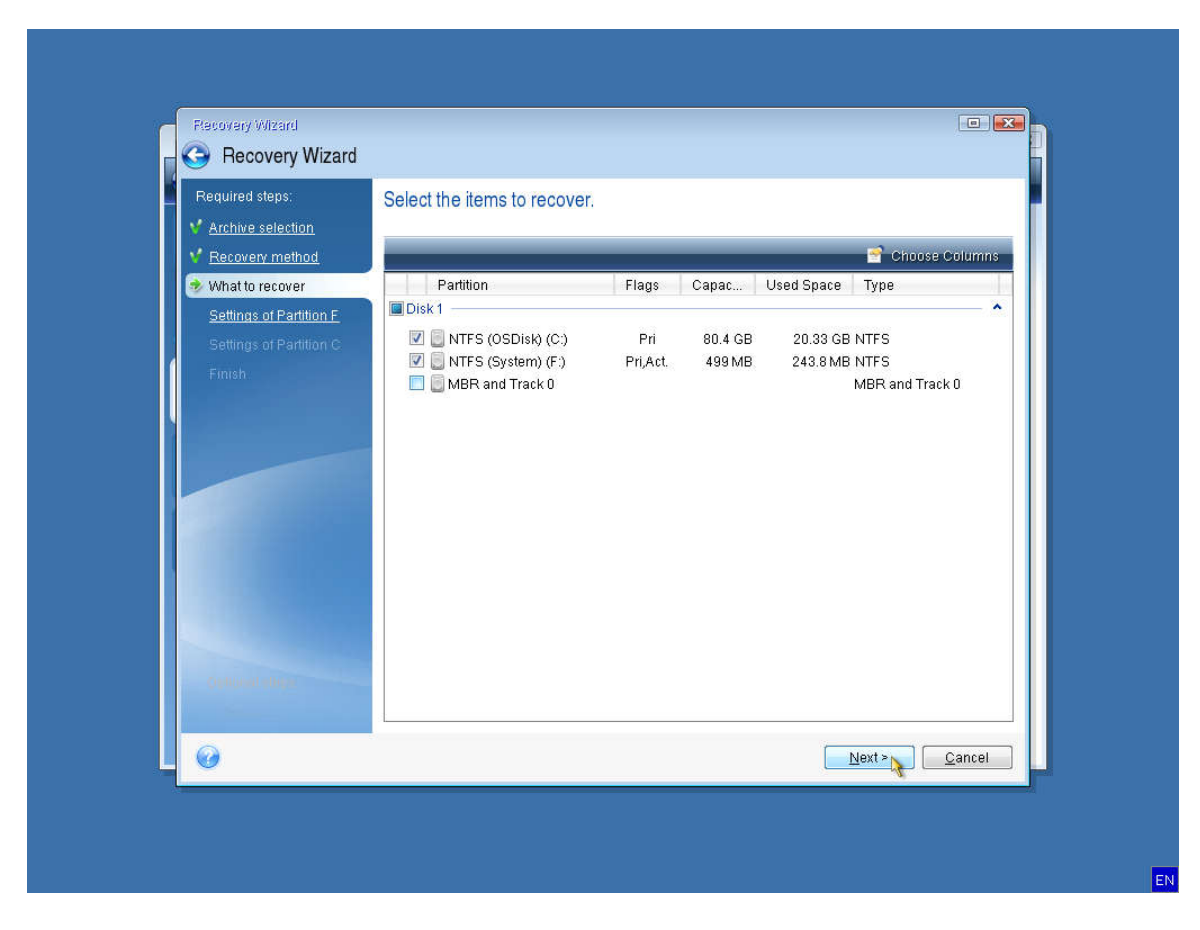

You should not need to make any changes to the recovery settings for the system and OS Disks. Just proceed by selecting Next.

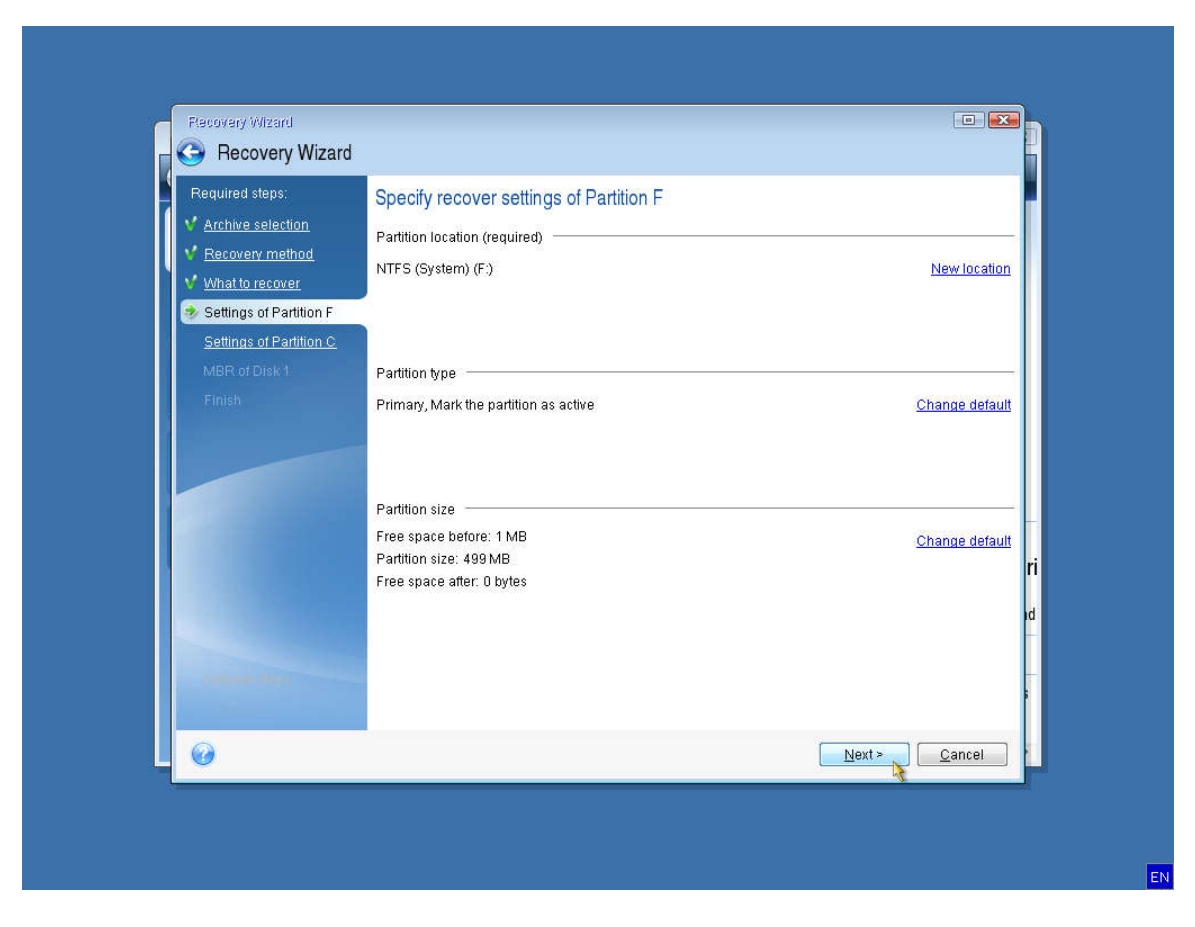

You should not need to make any changes to the recovery settings for the system and OS Disks. Just proceed by selecting Next.

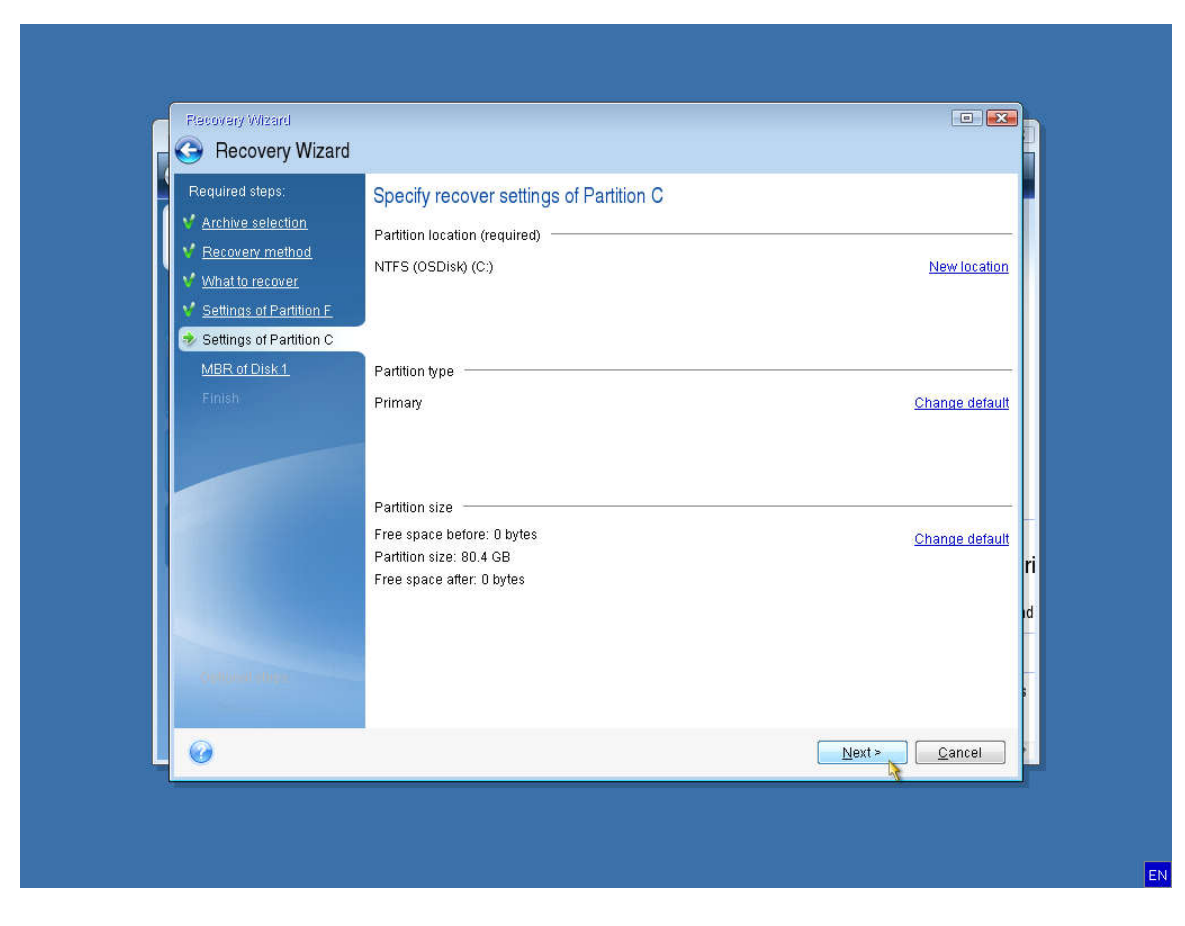

Select Proceed to begin the recovery process.

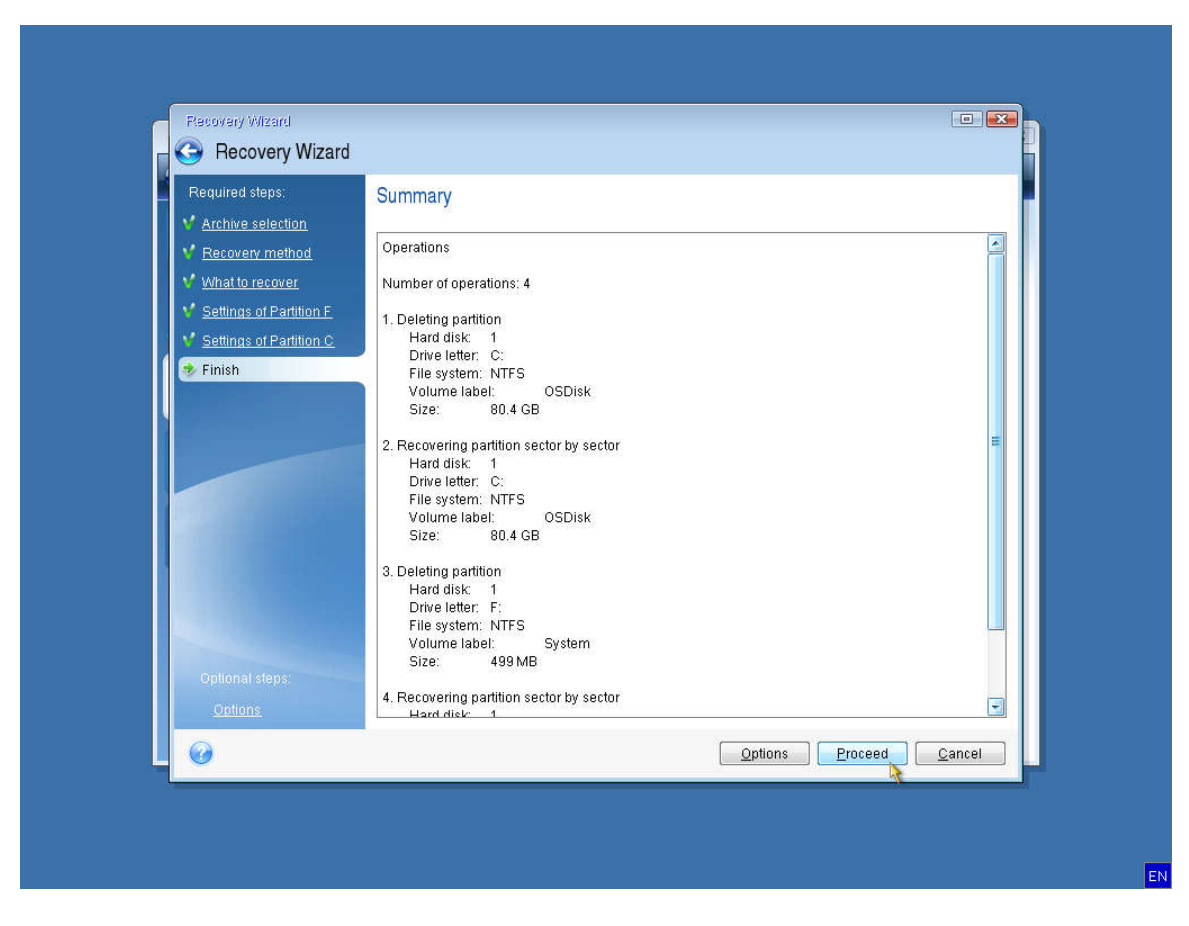

You can direct your computer to automatically restart or shutdown after the recovery has been completed.

| 🕒 🕗 – 👔 Backup 🔹 🖖 F | iecovery 🔹 🎋 Tools & Utilities 👻 💿 Manage Acronis Secure Zone 💉 Validate                                                                 | Search 🖉 🥝                            |
|----------------------|----------------------------------------------------------------------------------------------------|---------------------------------------|
| Home                 | Data recovery and backup management                                                                                                    |                                       |
| Backup               | Operation Progress                                                                                                    | Refresh backups                       |
| Васкир               | Data Recovery                                                                                                    | Prowno for booking                    |
| Recovery             | 1 of 7 - Validate Backup Archive                                                                                                    | Browse for backup                     |
| Log                  |                                                                                                    | g Method Path                         |
| Tools & Utilities    | Time left: 13 minutes                                                                                                    | 🙀 ជិ ជិ Full backup asz:\Original con |
|                      | <ul> <li>Restart the computer when the operation is completed</li> <li>Shut down the computer when the operation is completed</li> </ul> | 😂 û û Full backup E:MyBackup_ful      |
|                      | Cancel                                                                                                    |                                       |
|                      |                                                                                                    |                                       |
|                      |                                                                                                    |                                       |

If you don't select either option, you will need to close Acronis to restart the computer.

| Acronis True Image Personal 2014 |                                  |                                                          |          |                                              |             |                                        |
|----------------------------------|----------------------------------|----------------------------------------------------------|----------|----------------------------------------------|-------------|----------------------------------------|
| 🕒 🌖 – 👔 Backup 🔹 🤚 Recc          | very 🔹 🕉 Tools & Utilities 👻 🗐 I | Manage Acronis Secure Zone                               | Validate | Se                                           | arch        | ۵                                      |
| Home<br>Backup                   | Data recovery ar                 | nd backup managem<br>overy<br>ur computer from a backup. | ent      |                                              |             | Refresh backups                        |
| Recovery                         | Disk backups File b              | ackups                                                   |          |                                              | 🔁 Br        | owse for backup                        |
| Log                              | Images                           | Created                                                  | Comments | Rating                                       | Method      | Path                                   |
|                                  | Reco                             | ver operation succeede                                   | ed.      | <b>***</b> ********************************* | Full backup | asz:\Original conf<br>E:\MyBackup_full |
|                                  |                                  |                                                          |          |                                              |             |                                        |
|                                  |                                  |                                                          |          |                                              |             |                                        |
|                                  | •                                |                                                          | m        |                                              |             | •                                      |

| oronio True Image Personal 2014 |                                 |                                     |              |        |               |                  |
|---------------------------------|---------------------------------|-------------------------------------|--------------|--------|---------------|------------------|
| Backup 🔨 🚺 Backup 🔨 🛂 Recove    | eny 👻 🇞 Tools & Utilities 👻 💷 I | Manage Acronis Secure Zon           | e V Validate | Se     | arch          |                  |
| Home                            | Data recovery a                 | nd backup managen                   | nent         |        |               |                  |
| Backup                          | Disk Reco<br>Recover yo         | overy<br>ur computer from a backup  |              |        |               | Refresh backups  |
| Recovery                        |                                 |                                     |              |        | E Br          | owse for backup. |
|                                 | Disk backups File t             | packups                             |              |        |               |                  |
| _og                             | Name                            | Created                             | Comments     | Rating | Method        | Path             |
|                                 | Images                          |                                     |              |        |               |                  |
| Tools & Utilities               | 🖃 🥃 Original configura          | ition                               |              |        |               |                  |
|                                 | 📄 Original configu              | uration 1/11/16/11:30:29<br>1/s1/v1 | AM           | ****   | Full backup   | asz:\Original co |
|                                 | MyBackup_full_                  | _b1_s1_v1 1/11/16 1:58:44 F         | PM           | ****   | 7 Full backup | E:\MyBackup_f    |
|                                 |                                 |                                     |              |        |               |                  |
|                                 |                                 |                                     |              |        |               |                  |
|                                 |                                 |                                     |              |        |               |                  |
|                                 |                                 |                                     |              |        |               |                  |
|                                 |                                 |                                     |              |        |               |                  |
|                                 | •                               |                                     | m            |        |               |                  |